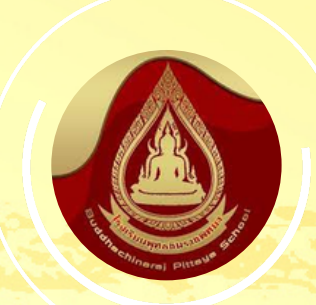

### โรงเรียนพุทธชินราชพิทยา สำหักงานเขตพื้นที่การศึกษามีธยมศึกษาพิษณุโลก อุตรดิตถ์

# <u>ค</u>ู่มือการใช่งานระบบ 66 การรับสมัครหักเรียนเข้าศึกษาต่อ 🤊 ระดับชั้หมัธยมศึกษาปีที่ 1 และ 4

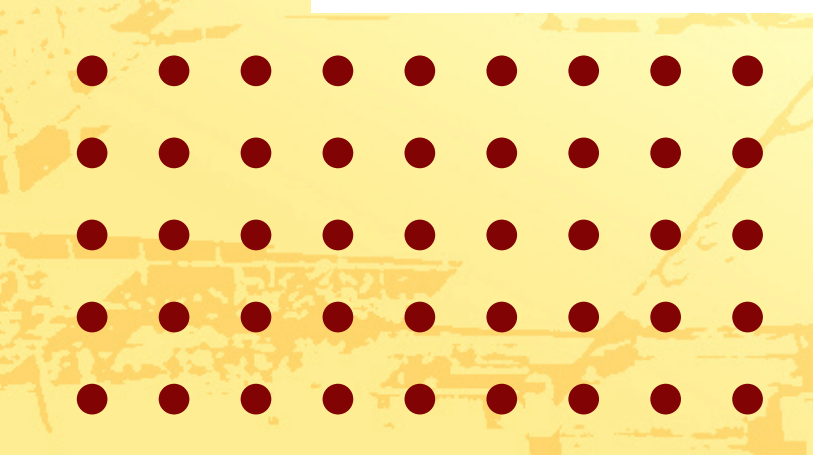

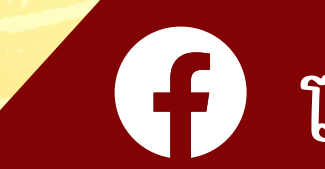

โรงเรียนพูทธชินราชพิทยา

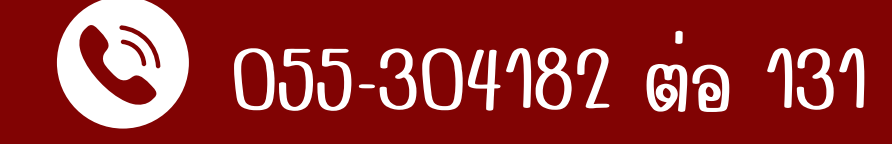

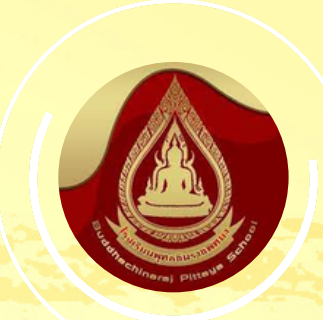

## โรงเรียนพูทธชินราชพิทยา

สำหักงานเขตพื้นที่การศึกษามีธยมศึกษาพิษณุโลก อุตรดิตถ์

## า เขาสูเว็บไซต์ WWW.bdc.ac.th

### โรงเรียนพุทธชินราชพิทยา

สังกัดสำนักงานเขตพื้นที่การศึกษามัธยมศึกษาพิษณุโลก อุตรดิตด์ 39/1 ถนนธรรมบูชา ตำบลในเมือง อำเภอเมืองพิษณุโลก จังหวัดพิษณุโลก 65000 Ins. 0-5530-4182 Insans 0-5530-4181

🌋 หน้าแรก

0 0 0 0 0 0 0 0

🔊 คณะผู้บริหาร

🗐 ข่าวประชาสัมพันธ์

ଢ ภาพกิจกรรม

🔍 เว็บบอร์ด

📑 สมุดเยี่ยม

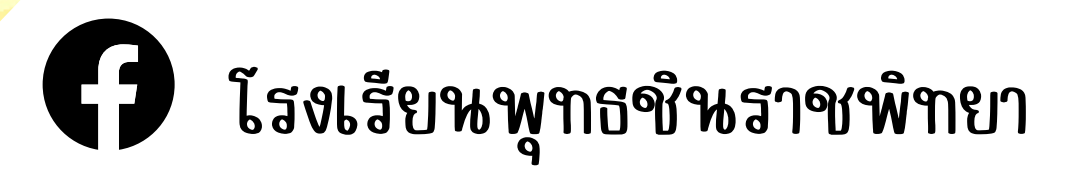

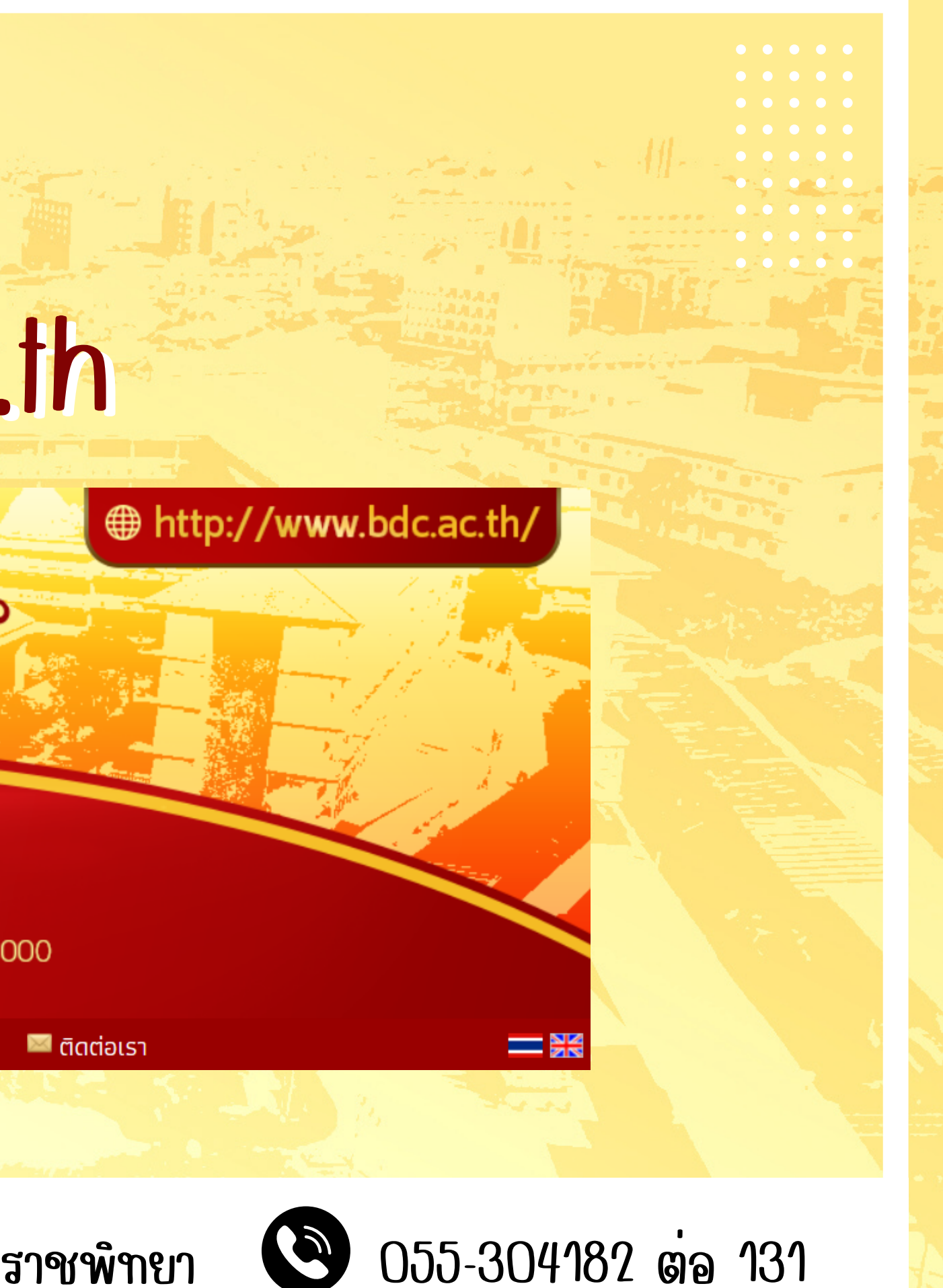

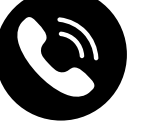

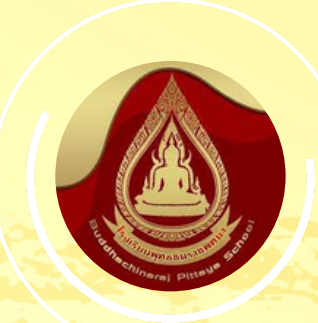

### โรงเรียนพุทธชินราชพิทยา

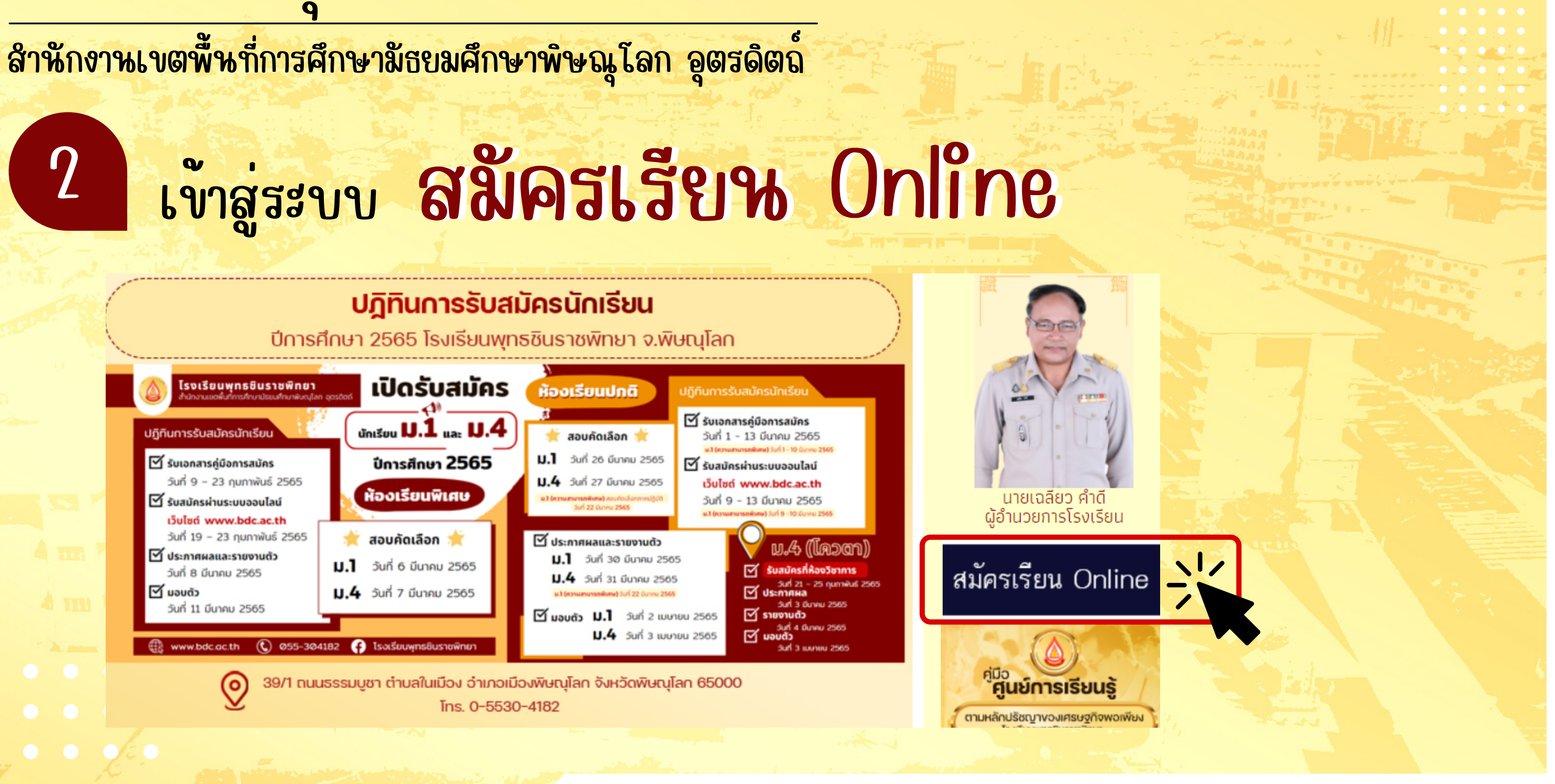

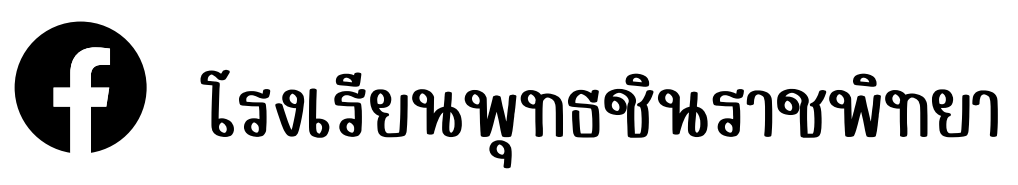

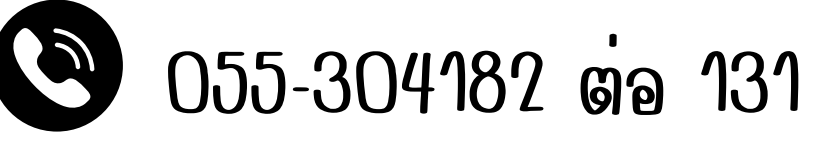

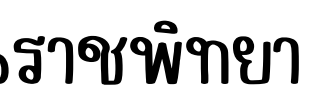

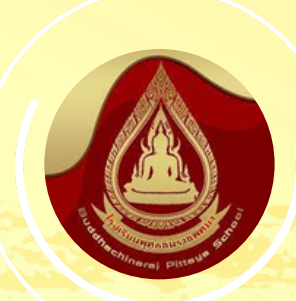

### โรงเรียนพูทธชินราชพิทยา สำหักงานเขตพื้นที่การศึกษามีธยมศึกษาพิษณุโลก อุตรดิตถ์ กดปุ่ม **ไม่หู่หักเรียห** 3 ระบบรับสมัครนักเรียนเข้าศึกษาต่อ ระดับชั้นมัธยมศึกษาปีที่ 1 และ 4 โรงเรียนพุทธชินราชพิทยา จังหวัดพิษณุโลก เมนูเจ้าหน้าที่ หน้าหลัก เมนูนักเรียน การสมัครสอบคัดเลือกเข้าศึกษาต่อระดับขั้นมัธยมศึกษาปีที่ 1 ปีการศึกษา 2565 ประเภท ห้องเรียนพิเศษ วิทย์ - คณิต - เทคโนโลยี 0 0 0 0 0 0 0 0 โรงเรียนพุทธชินราชพิทยา

> เมนูผู้ดูแลระบบ

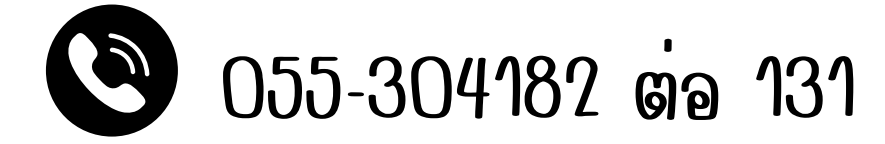

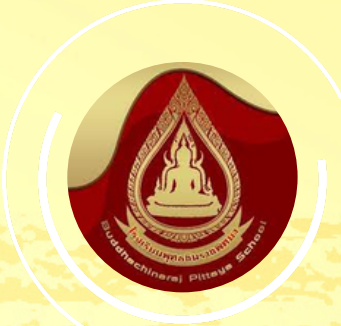

0 0 0 0 0 0 0 0

## โรงเรียนพุทธชินราชพิทยา สำหักงานเขตพื้นที่การศึกษามีธยมศึกษาพิษณุโลก อุตรดิตถ์

กดปุ่ม ม.1 หรือ ม.4 เพื่อเลือกระดับชั้นที่ต้องการสมัคร

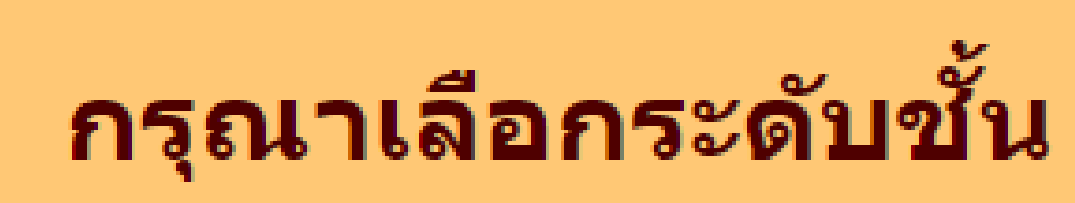

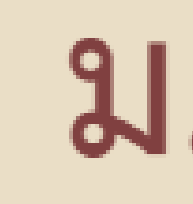

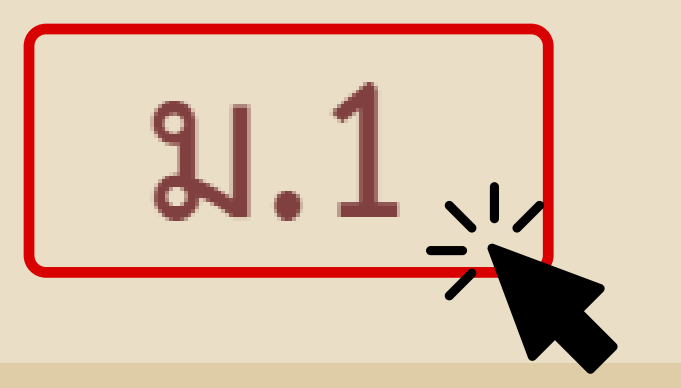

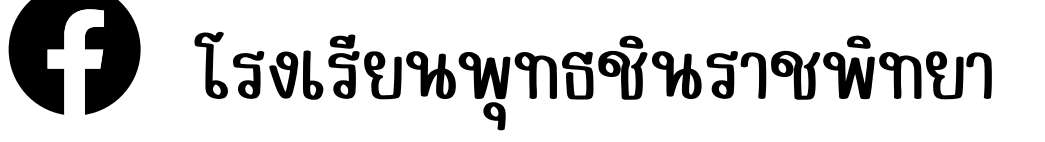

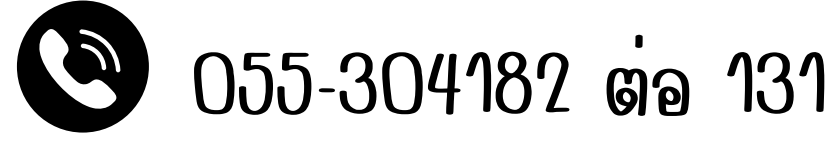

## ม.4

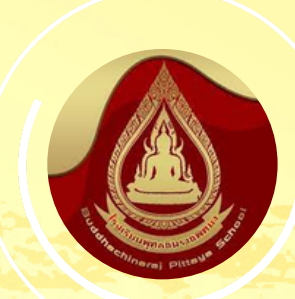

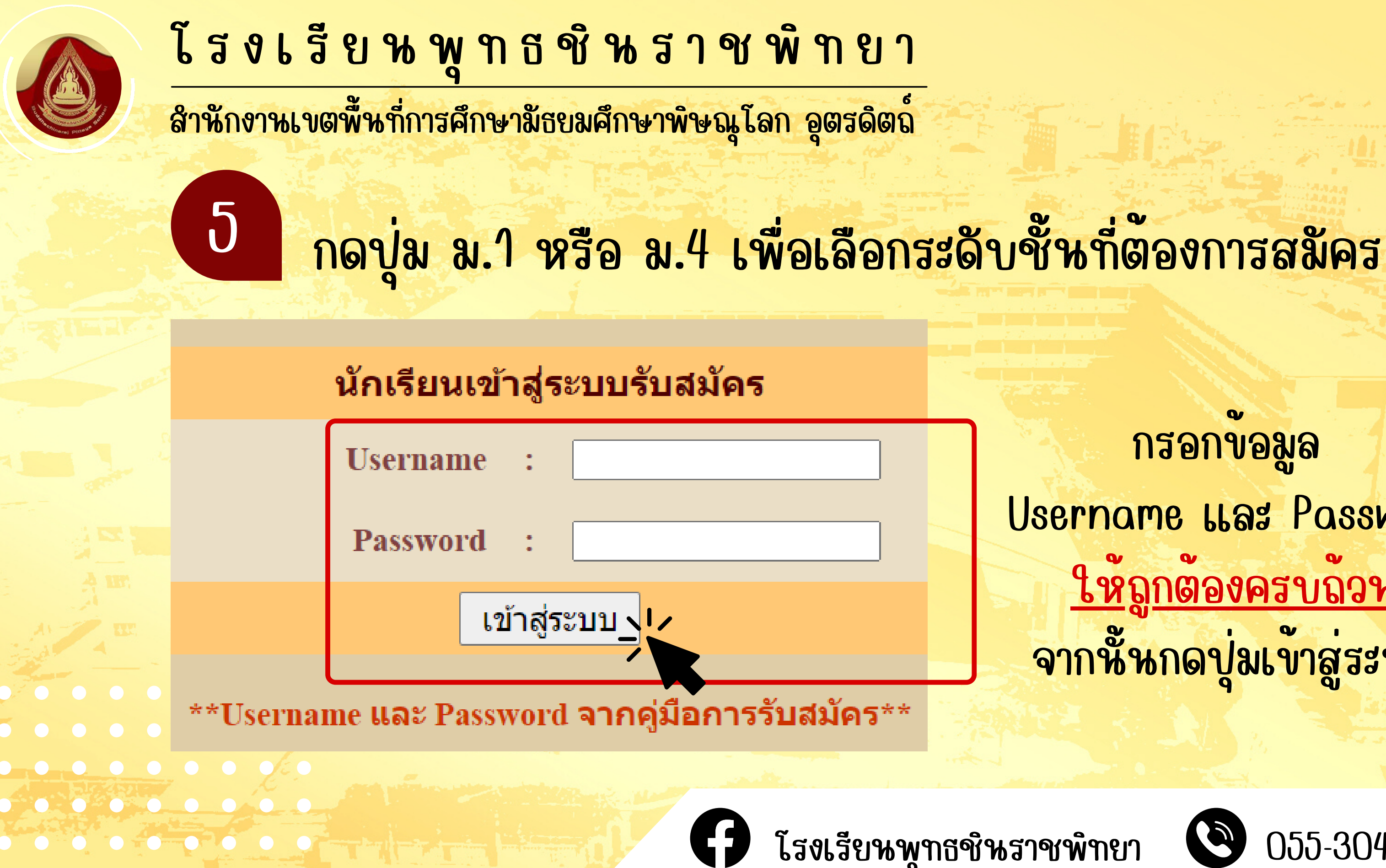

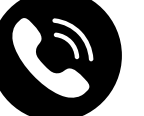

055-304182 ต<sub>.</sub>อ 131

กรอกขอมูล Username LLas Password <u>ใหญกตองครบถวน</u> จากพื้นกดปู่มเข้าสู่ระบบ

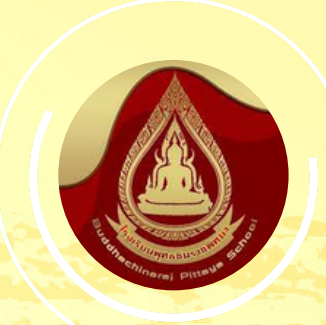

 $\bullet \bullet \bullet \bullet \bullet \bullet \bullet \bullet$ 

0 0 0 0 0 0 0 0

## โรงเรียนพูทธชินราชพิทยา สำหักงานเขตพื้นที่การศึกษามีธยมศึกษาพิษณุโลก อุตรดิตถ์ กดปุ่ม กรอกขอมูลการสมัคร 6

### ขั้นตอนการสมัครออนไลน์

| ขั้นตอนที่ 1 | กรอกข้อมูลทั่วไป   | กร |
|--------------|--------------------|----|
| ขั้นตอนที่ 2 | แนบหลักฐานการสมัคร |    |
| ขั้นตอนที่ 3 | ยืนยันการสมัคร     |    |
|              |                    |    |

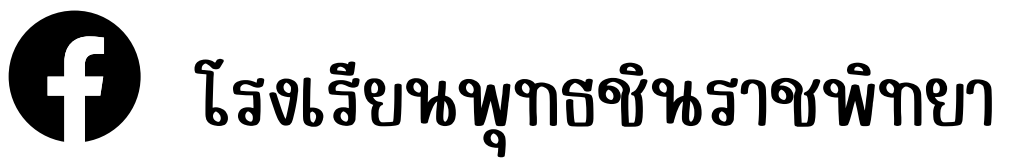

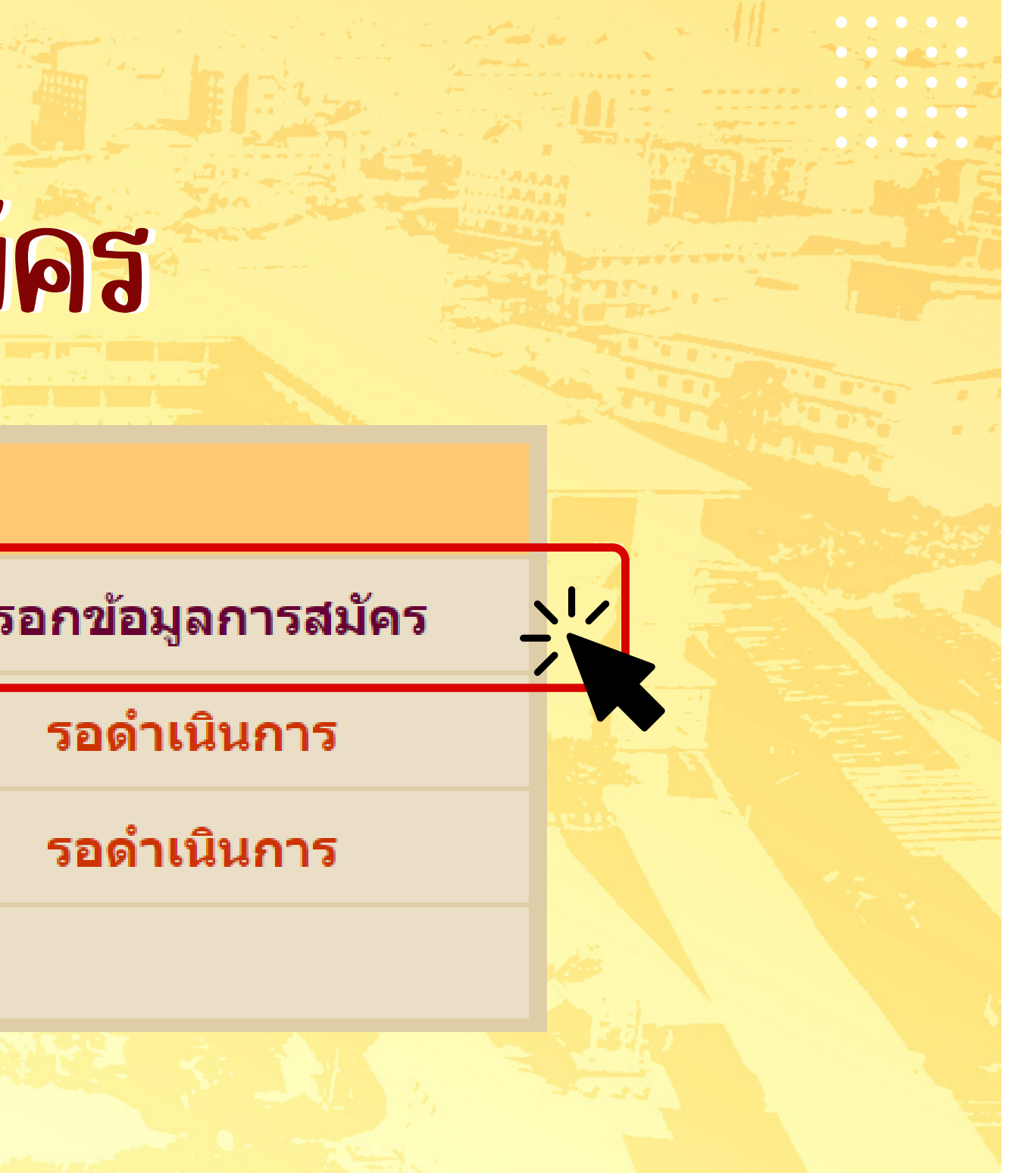

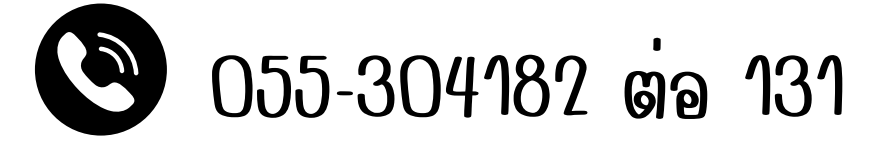

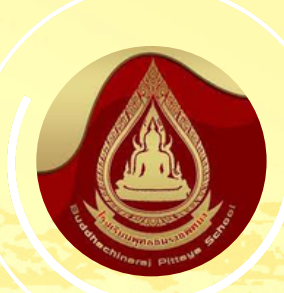

. . . . . . . . .

โรงเรียนพูทธชินราชพิทยา สำหักงานเขตพื้นที่การศึกษามีธยมศึกษาพิษณุโลก อุตรดิตถ์ กรอกข้อมูลของพักเรียน<mark>ให้ถูกต้องครบถ้วน</mark> ในทุกห้วข้อดังนี้ 父 รายละเอียดของหักเรียน ง้อมูลที่อยู่หักเรียนตามทะเบียนง้าน **้งอมูลบิดา-ม**ารดา ข้อมูลผลการเรียน

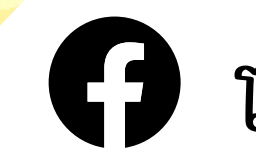

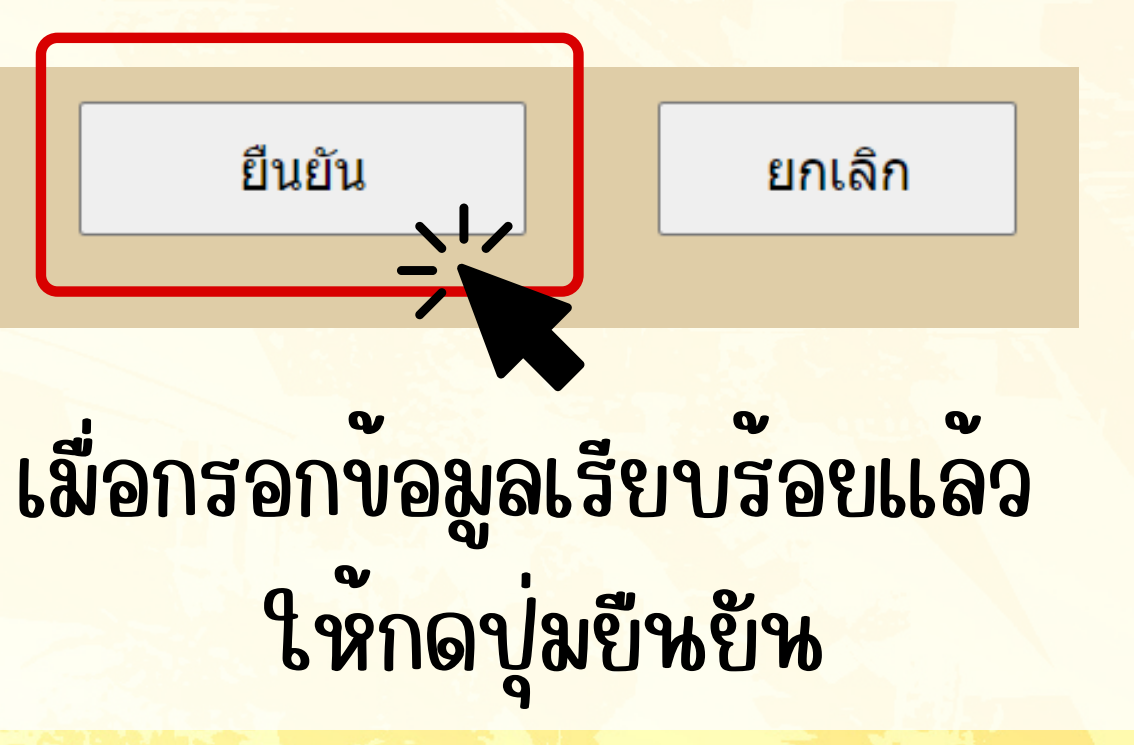

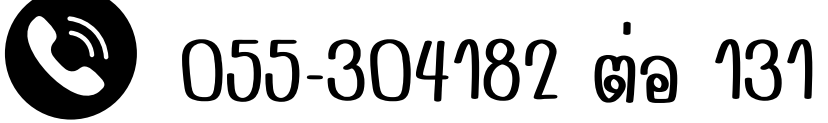

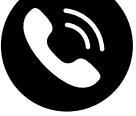

### โรงเรียนพูทธชินราชพิทยา

สำหักงานเขตพื้นที่การศึกษามีธยมศึกษาพิษณุโลก อุตรดิตถ์

8

## ตรวจสอบผลการเรียนของนักเรียนว่ามีคุณสมบัติตามเกณฑ์

### **ตรวจสอบผลการเรียน**

### เด็กหญิงพอใจ พอเพียง

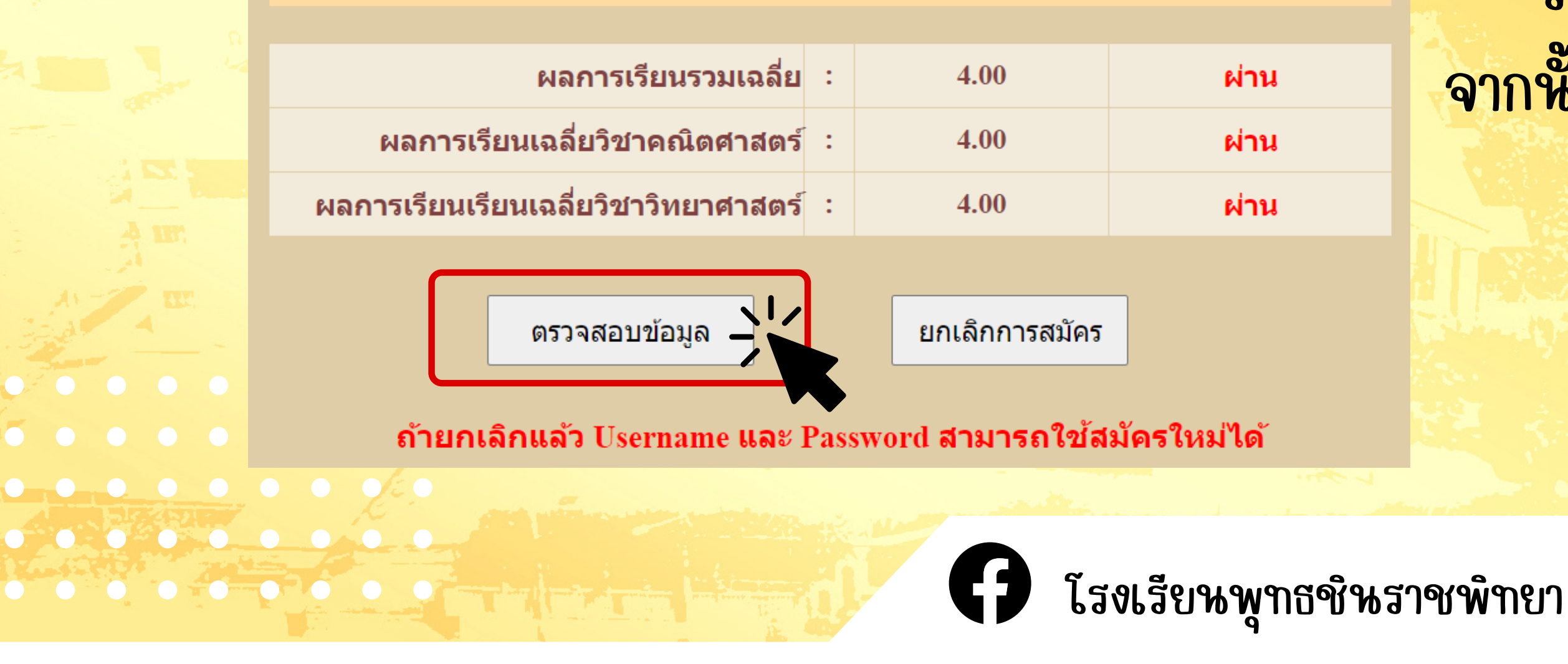

## ระบบจะแจงว่า ่ผาน จากห้ันกดปุ่มตรวจสอบข้อมูล

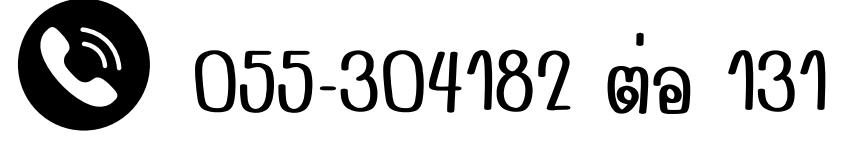

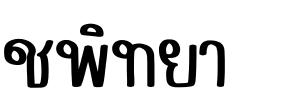

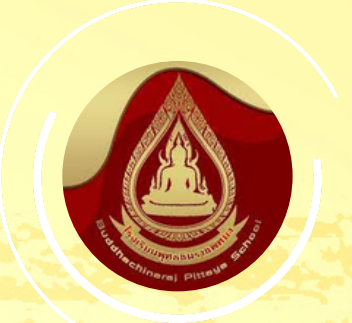

0 0 0 0 0 0 0 0

## โรงเรียนพูทธชินราชพิทยา

สำหักงานเขตพื้นที่การศึกษามีธยมศึกษาพิษณุโลก อุตรดิตถ์

## ตรวจสอบขอมูลการสมัครของหักเรียน

แก้ไข

### ึกรุณาตรวจสอบข้อมูลให้ถูกต้อง แล้วกดปุ่ม ยืนยัน ด้านล่าง

ชื่อ **เด็กหญิงพอใจ** นามสกุล **พอเพียง** เกิดวันที่ 1 เดือน มกราคม พ.ศ. 2550 เชื้อชาติ **ไทย** สัญชาติ **ไทย** อยู่บ้านเลขที่ 39/ หมู่ที่ ศาสนา **พุทธ** ตำบล **ในเมือง** อำเภอ **เมือง** จังหวัด พิษณุโลก ซอย ถนน รหัสไปรษณีย์ 65000 โทรศัพท์ 055304182 ชื่อบิดา **พอดี** นามสกุล **พอเพียง** อาชีพ -โทรศัพท์ 0 ี้ชื่อมารดา **ดวงใจ** นามสกุล **พอเพียง** อาชีพ - โทรศัพท์ 0 เรียนจบชั้นประถมศึกษาปีที่ 6 จากโรงเรียน **บ้านพอเพียง** อำเภอ **เมือง** จังหวัด พ**ิษณุโลก** เลขประจำดัวประชาชน 9999999999999999

ยืนยัน

หากข้อมูล "ถูกต้อง" ให้กดปุ่มยืนยัน

หากข้อมูล "ไม่ถูกต้อง" ให้กดปู่มแก้ไข

โรงเรียนพุทธชินราชพิทยา 🕑 055-304182 ต่อ 131

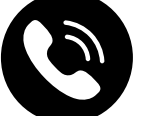

## โรงเรียนพุทธชินราชพิทยา

สำหักงานเขตพื้นที่การศึกษามีธยมศึกษาพิษณุโลก อุตรดิตถ์

 $\mathbf{\overline{6}} \bullet \bullet \bullet \bullet \bullet \bullet \bullet$ 

0 0 0 0 0 0 0 0

### กดปุ่ม **ดำเห็นการอัปโหลด** เพื่อแนบหลักฐานการสมัคร 10

### ึกรุณาเตรียมไฟล์ภาพหลักฐานการสมัคร ดังนี้

1. ไฟล์ภาพถ่าย ปพ.1 ระเบียนแสดงผลการเรียน ระดับชั้น ป.4-ป.5 หรือ ใบรับรองผลการเรียนเฉลี่ยสะสมทุกรายวิชา (GPAX) ป.4-ป.5 รายวิชาวิทยาศาสตร์พื้นฐาน ป.4-ป.5 และรายวิชาคณิตศาสตร์พื้นฐาน ป.4-ป.5

ไฟล์ภาพถ่าย สำเนาทะเบียนบ้านของนักเรียน พร้อมลงลายมือชื่อสำเนาถูกต้อง

### สามารถถ่ายรูปเอกสารด้วยโทรศัพท์มือถือหรือเครื่องสแกนภาพได้

ดำเนินการอัพโหลด 

โรงเรียนพุทธชินราชพิทยา

กลับหน้าหลัก

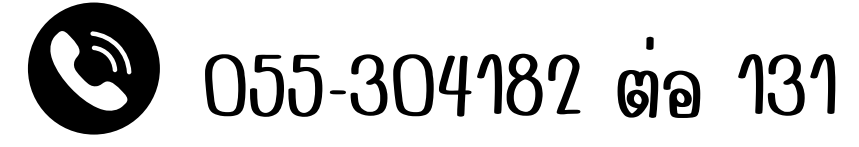

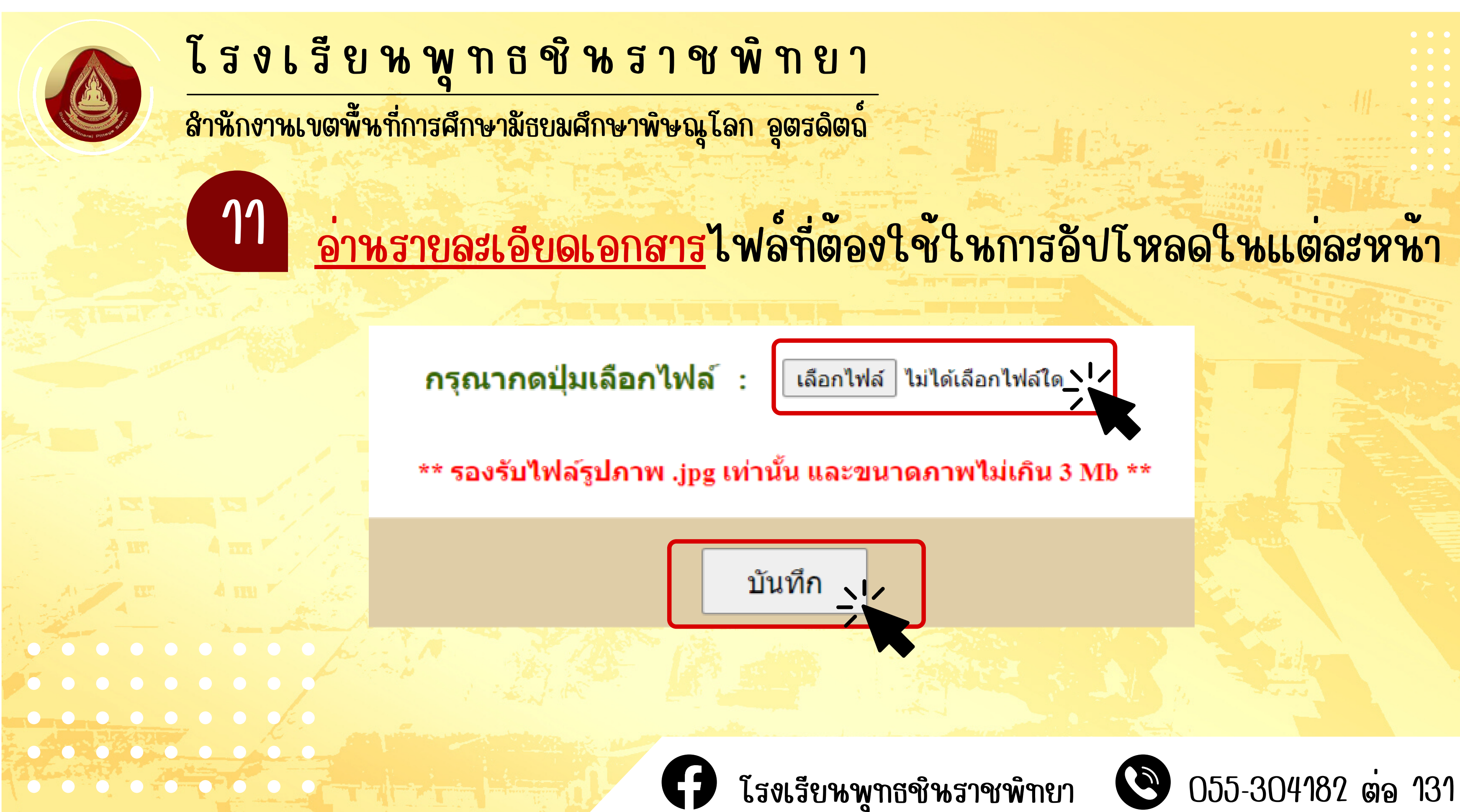

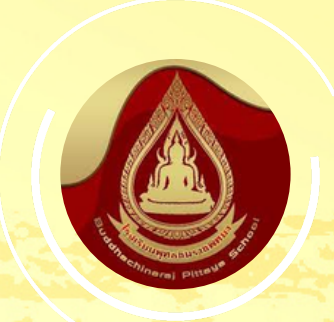

### โรงเรียนพูทธชินราชพิทยา สำหักงานเขตพื้นที่การศึกษามีธยมศึกษาพิษณุโลก อุตรดิตถ์

<u>ตรวจสอบรูปเอกสาร</u>ที่ทำการอัปโหลดเข้าสู่ระบบการสมัคร ถ้าหากมีความผิดพลาด ให้ทำการอัปโหลดใหม่อีกครั้ง แต่หากถูกต้องสมบูรณ์แล้ว ให้กดปู่มถัดไป

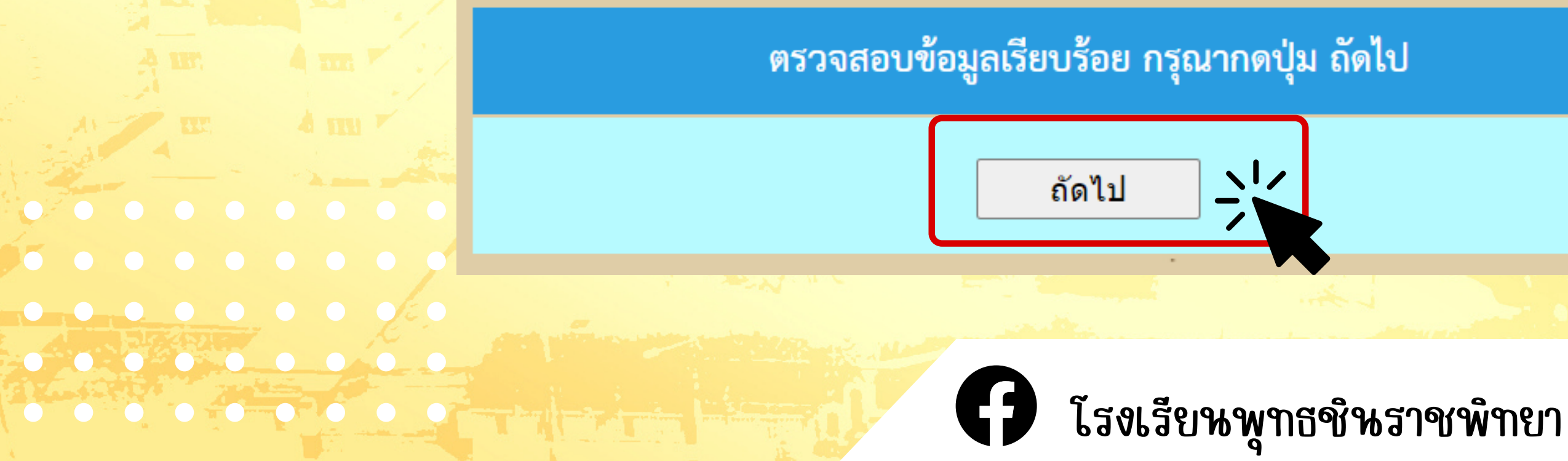

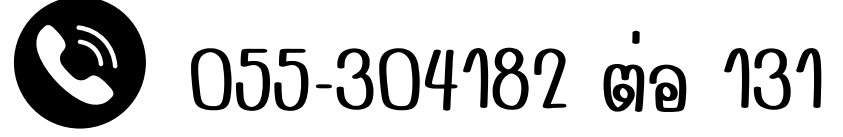

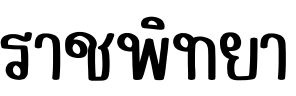

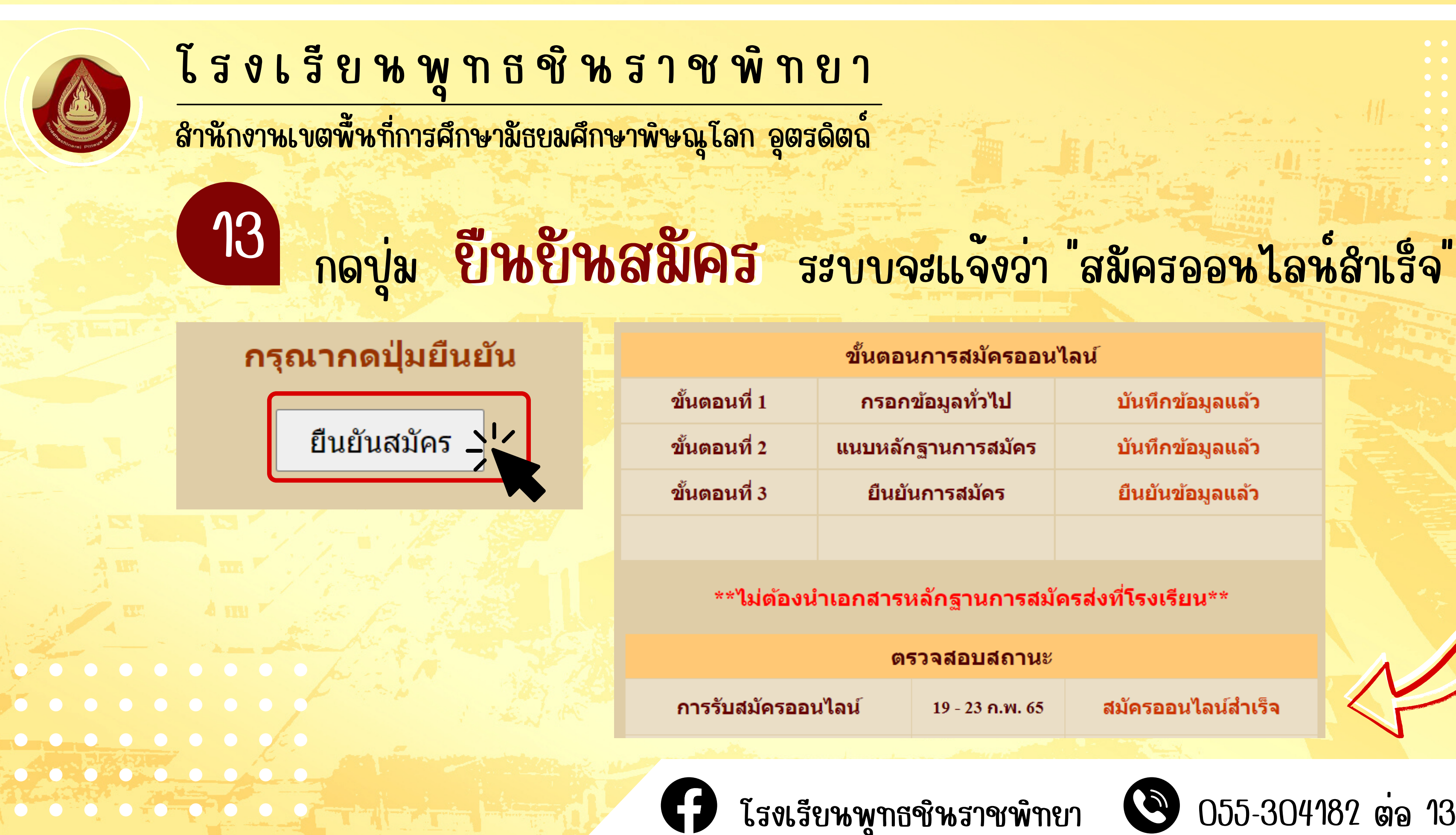

| ทั่วไป   | บันทึกข้อมูลแล้ว |
|----------|------------------|
| าารสมัคร | บันทึกข้อมูลแล้ว |
| สมัคร    | ยืนยันข้อมูลแล้ว |
|          |                  |

สมัครออนไลน์สำเร็จ

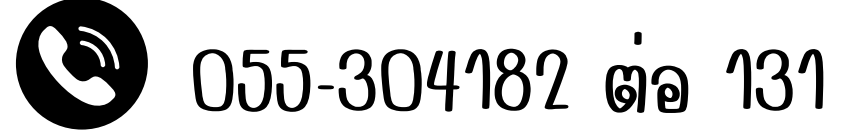

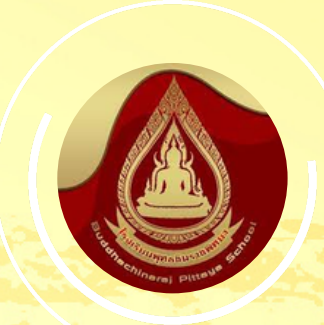

## โรงเรียนพทธชินราชพิทยา

สำหักงานเขตพื้นที่การศึกษามีธยมศึกษาพิษณุโลก อุตรดิตถ์

รอเจ้าหน้าที่ตรวจเอกสาร เมื่อได้รับการยืนยัน จากเจ้าหน้าที่แล้ว จะมีปุ่ม <mark>"พิมพ์บัตรเข้าห้องสอบ</mark>" ปรากฏขึ้น จาก<mark>นั้นพิมพ์</mark> (print) เอกสาร บัตรประจำตัวสอบและหำมาใหว้หเข้าสอบ

| ตรวจสอบสถานะ          |                 |                                             |  |
|-----------------------|-----------------|---------------------------------------------|--|
| การรับสมัครออนไลน์    | 19 - 23 ก.พ. 65 | สมัครออนไลน์สำเร็จ                          |  |
| เจ้าหน้าที่ตรวจเอกสาร | 19 - 23 ก.พ. 65 | ตรวจเอกสารสมบูรณ์                           |  |
| พิมพ์บัตรเข้าห้องสอบ  | 19 - 23 ก.พ. 65 | พิมพ์บัตรเข้าห้องสอบ                        |  |
|                       |                 | CAR AND AND AND AND AND AND AND AND AND AND |  |
|                       |                 |                                             |  |

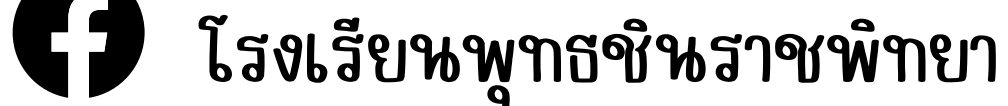

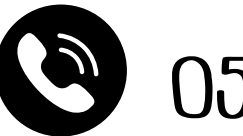

### 055-304182 ต่อ 131

https://ict.bdc.ac.th/stunew65/A\_m1/a\_m1\_print.ph

นมายเนต : ให้ปาบัตรนี้มาแสดงในวันสอบดัดเลือง

| 09.00 - 10.30 u.                            | ฉบับที่ 1 คณิตศาสตร์    |
|---------------------------------------------|-------------------------|
| 10.35 - 11.35 u.                            | ฉบับที่ 2 ภาษาไทย       |
| 11.35 - 12.35 u.                            | >> พักรับประทานอาหาร << |
| 12.35 - 13.35 u.                            | ฉบับที่ 3 วิทยาศาสตร์   |
| 13.40 - 14.40 u.                            | ฉบับที่ 4 ภาษาอังกฤษ    |
| <br>,,,,,,,,,,,,,,,,,,,,,,,,,,,,,,,,,,,,,,, |                         |

### วันอาทิตย์ที่ 6 มีนาคม 2565

รายวิชา

ดารางสอบเพื่อคัดเลือกศึกษาต่อระดับชั้นมัธยมศึกษาปีที่ 1 (ห้องเรียนพิเศษ

(เด็กหญิงพอใจ พอเพียง

เจ้าหน้าที่คมส

ะบบวับสมัครนักเรียนเข้าศึกษาต่อระดับขั้นมัธยมศึกษาปีที่ 1 และ 4

บ้ตรประจำตัวสอบ

ด้ดเลือกเข้าศึกษาต่อชั้นมัธยมศึกษาปีที่ 1 ปีการศึกษา 2565

ประเภท ห้องเรียนพิเศษ วิทยาศาสตร์ คณิตศาสตร์และเทคโนโลยี โรงเรียนพทธชิ้นราชพิทยา จังหวัดพิษณโลก

บัตรประสำคัวสอบ 2 บัตรประสำคัวประชาชน 3 ดินสอดำไม่น้อยคว่า 2B 4 ยางอน ปาคค.

ประกาศผล วันที่ 8 มีนาคม 2565 เว็บไซต์ www.bdc.ac.th

5.5.5.

เวลา

เลขประจำตัวสอบ 10056 ชื่อ-สกุล เด็กหญิงพอใจ พอเพียง

สอบคัดเลือกวันอาทิตย์ที่ 6 มีนาคม 2565 เวลา 08.30 - 15.00 น.

เลขประจำตัวประชาชน 999999999999 หมายเลขโทรศัพท์ 055304182

ห้องสอบที่ 3 เลขที่นั่งสอบ เลขห้องสอบ 1206 อาคารชินราช ชั้น 2

18/2/65 17:16

ติดรูป 1.5 นิ้ว

เลขที่สมัคร

A1045

1/1